# PERBANDINGAN PENCATATAN AKUNTANSI MANUAL DENGAN MENGGUNAKAN APLIKASI BERBASIS KOMPUTER PADA DEPOK STREET MARKET

### Delia Amanah<sup>1</sup>, Sri Wasiyanti<sup>2</sup>, Lisda Widiastuti<sup>3</sup>

<sup>1,2,3</sup> Universitas Bina Sarana Informatika e-mail: <u>1deliaa11181012@bsi.ac.id</u>, <u>2sri.siw@bsi.ac.id</u>, <u>lisda.ltt@bsi.ac.id</u>

**Abstrak** - Teknologi membawa pengaruh yang sangat besar pada dunia tak terkecuali dunia bisnis. Seiring dengan berkembangnya teknologi informasi, menjadikan segala bidang usaha untuk menggunakan sistem yang telah terkomputerisasi. Pengolahan data akuntansi pada Depok Street Market dinilai belum efektif dimana pencatatan pengolahan data akuntansi masih dicatat dalam bentuk pembukuan sehingga mudah rusak dan hilang, serta pembuatan laporan menghabiskan waktu yang lama. Metode penelitian yang dilakukan meliputi studi lapangan, yaitu dengan mengadakan wawancara langsung kepada karyawan toko yang menangani masalah pengolahan data keuangan serta melakukan pengamatan langsung terhadap sistem yang ada. Penulis menggunakan studi kepustakaan, yaitu dengan melakukan penelitian kepustakaan yang relevan dengan masalah yang sedang dihadapi. Penelitian ini memanfaatkan aplikasi akuntansi yang menyelesaikan permasalahan yang ada di Depok Street Market yakni implementasi aplikasi Zahir Accounting Versi 5.1. Penggunaan aplikasi Zahir Accounting versi 5.1 dapat menyelesaikan permasalahan yang ada pada kegiatan operasional perusahaan dan penyajian laporan keuangan yang lebih baik dari sistem sebelumnya seperti angka yang lebih mudah dibaca, proses perhitungan yang lebih cepat, serta fasilitas *back up* data yang dimiliki aplikasi ini sehingga data tidak mudah hilang dan dimanipulasi serta dilengkapi dengan analisis laporan keuangan.

Kata kunci: perbandingan pencatatan, akuntansi , pengolahan data, zahir accounting

Abstract – Technology has had a huge impact on the world, including the business world. The development of information technology automatically requires all fields of activity to use a computerized system. Accounting data processing at Depok Street Market is considered ineffective where the recording of accounting data processing is still recorded in the form of books so that it is easily damaged and lost, and making reports takes a long time. This study utilizes existing accounting applications to solve problems that exist in Depok Street Market, namely the implementation of the Zahir Accounting Version 5.1 application. The use of the Zahir Accounting version 5.1 application can solve problems that exist in the company's operational activities and the presentation of financial statements that are better than the previous system such as numbers that are easier to read, faster calculation processes, and data backup facilities owned by this application so that data is not easily lost and manipulated and equipped with financial statement analysis. The research method carried out includes field studies, namely by conducting direct interviews with store employees who handle financial data processing problems and making direct observations of the existing system. The author also uses a literature study, which is conducting library research that is relevant to the problem at hand.

Keywords: accounting, data processing, zahir accounting

# PENDAHULUAN

Depok Street Market merupakan perusahaan dagang yang menyediakan berbagai jenis pakaian. Proses pencatatan data akuntansi pada Depok Street Market belum terkomputerisasi. Perangkat lunak yang di gunakan masih memakai *microsoft excel*. Pengolahan akuntansi secara manual lebih banyak resiko dibandingkan dengan sistem yang sudah terkomputerisasi. Contohnya, dalam menginput jurnal, sering terjadi dua kali input dengan menggunakkan nomor atau kode yang sama tetapi transaksi yang berbeda. Akibatnya buku besar dan laporan keuangan menjadi tidak *balance*. Sebelum adanya kemajuan teknologi, perusahaan melaksanakan pencatatan, pemrosesan dan penggunaan informasi dengan cara manual. Setelah kemajuan teknologi yang pesat, banyak perusahaan yang memanfaatkan teknologi informasi salah satunya yaitu dengan menggunakan komputer. Para manajer dan atasan dalam suatu perusahaan akan menemui situasi yang tidak tidak pasti di masa depan. Sistem akuntansi di ciptakan agar informasi yang dibutuhkan perusahaan dapat terpenuhi dan penggunanya merasa puas (Sadha, 2018).

Sistem informasi akuntansi mengolah data transaksi keuangan dari yang sebelumnya manual kini sudah terkomputerisasi merupakan salah satu modernisasi yang berhubungan dengan kemajuan teknologi. Kemajuan teknologi informasi pada bidang akuntansi dapat memberi dampak positif kepada perusahaan dagang dan sumber daya manusia, pekerjaan akuntansi menjadi lebih efektif dan efisien serta kemungkinan kesalahan dalam pengolahan data menjadi lebih kecil. Perangkat lunak akuntansi untuk mengolah data salah satunya adalah zahir *accounting* versi 5.1 (Istiana & Ariyati, 2017).

"Software perangkat akuntansi adalah program aplikasi yang dirancang untuk memudahkan para akuntan dalam pencatatan transaksi sampai laporan keuangan daripada harus pencatatan secara manual" (Zeinora & Septarian, 2020).

Dengan menggunakkan zahir *accounting* menyimpan data di komputer menjadi lebih aman, karena mempunyai fasilitas *backup* data. Hal ini berguna agar suatu saat data hilang masih ada cadangan data di dalam komputer(Utami & Hidayat, 2018).

Sujarweni mengemukakan "Suatu transaksi wajib memiliki bukti transaksi untuk di jurnal sesuai jenis transaksinya, tanpa bukti transaksi proses penjurnalan tidak dapat dilakukan. Lalu bukti transaksi dipindahkan ke buku besar sesuai dengan rekeningnya, agar saldo akhir dapat diketahui dari setiap rekening dan dapat dibuat neraca lajur serta laporan keuangan"(Utami & Hidayat, 2018).

Dalam penggunaan sistem akuntansi terdapat siklus akuntansi yang harus dilalui Halimah Bachtiar mengemukakan "Siklus akuntansi adalah proses mengolah suatu data yang terdiri dari urutan transaksi berdasarkan bukti transaksi, agar menghasilkan informasi laporan keuangan" (Mulyani & Rusdi, 2020). Berikut penggambaran mengenai siklus akuntansi dibawah ini

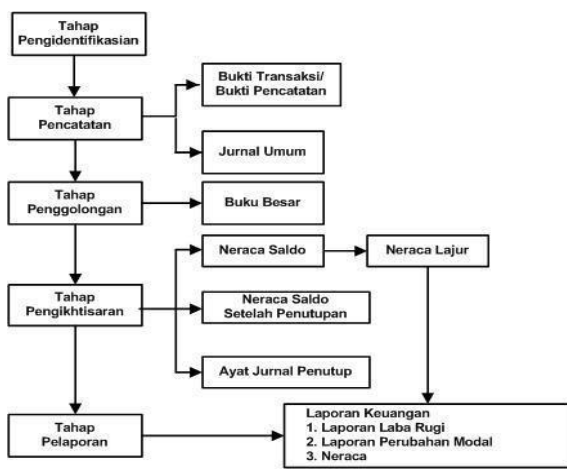

Sumber : (Zamzami, F & Duta Nusa, 2016)

Gambar 1 Siklus Akuntansi

Menurut (R. Maulana & Latifah 2019).Zahir accounting adalah perangkat lunak akuntansi untuk membuat laporan keuangan. Zahir accounting memiliki fasilitas berdaya saing tinggi dan dengan uraian grafik laporan keuangan dan uraian resiko keuangan yang digunakan untuk mengambil keputusan manajemen perusahaan. Zahir diciptakan agar terpenuhinya kebutuhan pengusaha, diciptakan dari sudut pandang pengusaha agar setiap pengusaha dapat mengelola laporan keuangan terhadap usahanya tanpa terlebih dahulu mempelajari teori akuntansi.

# METODE PENELITIAN

Pada penelitian ini data yang didapatkan dan dikumpulkan secara langsung dari Depok Street Market. Dalam proses pengumpulan data yang diperlukan penulis menggunakan beberapa metode penelitian yang dilakukan, yaitu:

1. Observasi (*Observation*)

Penulis melakukan pengamatan secara langsung terhadap sistem yang akan diteliti khususnya mengenai kegiatan transaksi dan operasional yang berjalan pada Depok Street Market yang beralamat di Jalan Cilangkap No. 8A Rt 003 Rw 002, Kelurahan Cilangkap, Kecamatan Tapos, Kota Depok, Jawa Barat.

2. Wawancara (Interview)

Penulis melakukan tanya jawab secara langsung kepada ibu Nuha Khaerunnisa selaku *staff* admin mengenai pengolahan data akuntansi untuk dijadikan bahan pengerjaan tugas akhir.

3. Studi Pustaka (*Library Research*) Penulis melakukan studi pustaka untuk melengkapi data yang diperlukan dengan cara mencari referensi dari berbagai buku dan literatur-literatur yang berkaitan dengan pengelolaan data akuntansi menggunakan Zahir Accounting versi 5.1.

# HASIL DAN PEMBAHASAN

Depok Street Market merupakan toko yang bergerak di bidang perdagangan yang menjual berbagai jenis pakaian seperti jaket, *sweeter, t-shirt*, topi, tas, sepatu,. Mohamad Fuat Fadly selaku perintis dan pendiri telah mengelola dengan baik usaha yang mulanya hanya berjualan online pada bulan Februari 2020, setelah itu mulai berkembang dan akhirnya memutuskan untuk membuka sebuah toko pada bulan Juni 2020 yang diberi nama Depok Street Market 1997. Nama Depok Street Market dipilih karena toko tersebut berada di sisi jalan Kota Depok, sedangkan 1997 adalah tahun kelahiran Mohamad Fuat Fadly selaku *owner*. Depok Street Market pertama kali mulai hanya sebagai *reseller* hingga sekarang sudah memiliki *brand* sendiri.

1. Tinjauan Kasus

Depok Street Market adalah toko yang bergerak dalam bidang penjualan pakaian.

Persaingan dalam dunia bisnis semakin ketat, sehingga untuk mewujudkan keberhasilan dalam persaingan itu toko dituntut untuk dapat melakukan pekerjaan seefektif mungkin agar dapat memberikan pelayanan terbaik kepada para pelanggan. Masih banyak perusahaan seperti Depok Street Market dalam pengelolaan data akuntansinya masih kurang terorganisir, hal ini terjadi karena kurangnya pengetahuan akuntansi.

- 2. Pembahasan
- a. Pencatatan Akuntansi Manual

Pada tabel dibawah ini Neraca Saldo Periode Februari 2021:

| No Akun | o Akun Nama Akun         |    | Debit       | Kredit |             |
|---------|--------------------------|----|-------------|--------|-------------|
| 110-10  | Kas                      | Rp | 26.030.000  |        |             |
| 120-10  | Bank BCA                 | Rp | 9.010.000   |        |             |
| 130-20  | Piutang Dagang           | Rp |             |        |             |
| 140-10  | Persediaan Barang Dagang | Rp | 52.610.000  |        |             |
| 170-10  | Tanah                    | Rp | 400.000.000 |        |             |
| 170-20  | Bangunan                 | Rp | 80.000.000  |        |             |
| 170-21  | Akm. Peny Bangunan       |    | 1           | Rp     | 35.250.000  |
| 170-30  | Peralatan                | Rp | 8.650.000   | -19280 |             |
| 170-31  | Akm. Peny Peralatan      |    |             | Rp     | 2.720.000   |
| 170-50  | Kendaraan                | Rp | 23.000.000  |        |             |
| 170-51  | Akm. Peny Kendaraan      |    | 1           | Rp     | 13.000.000  |
| 210-20  | Hutang Usaha             |    | 01          | Rp     | 124         |
| 310-20  | Modal                    |    |             | Rp     | 545.700.000 |
| 410-10  | Penjualan                |    |             | Rp     | 17.690.000  |
| 510-10  | HPP                      | Rp | 13.910.000  |        |             |
| 520-31  | Biaya Kebersihan         | Rp | 200.000     |        |             |
| 610-30  | Biaya Listrik            | Rp | 200.000     |        |             |
| 610-40  | Biaya Perlengkapan       | Rp | 250.000     |        |             |
| 610-61  | Biaya Servis Kendaraan   | Rp | 500.000     |        |             |
| 0       | Total                    | Rp | 614.360.000 | Rp     | 614.360.000 |

Tabel III.1 Neraca Saldo Periode Februari 2021 Berikut Ayat Jurnal Penyesuaian Periode Februari 2021 pada tabel dibawah ini:

### Tabel III.2

Ayat Jurnal Penyesuaian Periode Februari 2021

| Tanggal |            | Keterangan                 | eterangan Debit |            |
|---------|------------|----------------------------|-----------------|------------|
| Feb-21  | 28         | Beban penyusutan peralatan | Rp 85.833       | -          |
|         |            | Akm. Penyusutan peralatan  |                 | Rp 85.833  |
|         | 28         | Beban penyusutan kendaraan | Rp 216.667      |            |
|         |            | Akm. Penyusutan kendaraan  |                 | Rp 216.667 |
|         | <i>31,</i> | Total                      | Rp 302.500      | Rp 302.500 |

Perhitungan penyesuaian:

Penyusutan metode garis lurus =

(Harga Perolehan – Nilai Residu)

Umur Ekonomis

5

1. Peralatan

Penyusutan peralatan untuk bulan Februari 2021 sebesar:

<u>Rp.8.650.000 - Rp.3.500.000</u> = Rp. 1.030.000/12

= Rp. 85.833

2. Kendaraan

Penyusutan kendaraan untuk bulan Februari 2021 sebesar:

$$\frac{\text{Rp.33.000.000} - \text{Rp.7.000.000}}{5} = \text{Rp. 26.000.000/12}$$

= Rp. 216.666

Beikut Tabel Neraca Lajur Periode Februari 2021dibawah ini: Tabel III.3

| ruber mis                          |  |  |  |  |  |  |
|------------------------------------|--|--|--|--|--|--|
| Neraca Lajur Periode Februari 2021 |  |  |  |  |  |  |
|                                    |  |  |  |  |  |  |

| No. 12 No. 12 No |                          |      | Neraca Saldo |         |             | Laporan Laba Rugi |            |     |            | Neraca |             |      |             |
|----------------------------------------------------------------------------------------------------|--------------------------|------|--------------|---------|-------------|-------------------|------------|-----|------------|--------|-------------|------|-------------|
| No Akun                                                                                                    | Nama Akun                |      | Debit        |         | Kredit      |                   | Debit      |     | Kredit     |        | Debit       |      | Kredit      |
| 110-10                                                                                                    | Kas                      | Rp   | 26.030.000   | 2       |             | 1                 |            | 8   |            | Rp     | 26.030.000  |      | 2           |
| 120-10                                                                                                    | Bank BCA                 | Rp   | 9.010.000    | -       |             |                   |            | 2   | 1          | Rp     | 9.010.000   |      |             |
| 130-20                                                                                                    | Piutang Usaha            | 10   |              | 8       |             | 8                 | 5          |     |            |        |             |      | 8           |
| 140-10                                                                                                    | Persediaan Pakaian       | Rp   | 42.120.000   |         |             |                   |            | 0   | 1          | Rp     | 42,120,000  |      | 1000        |
| 140-20                                                                                                    | Persediaan non Pakain    | Rp   | 10.490.000   | ) —     |             | §                 |            | 5   |            | Rp     | 10.490.000  |      | 2           |
| 170-10                                                                                                    | Tanah                    | Rp   | 400.000.000  | 2       |             | 2                 |            |     |            | Rp     | 400.000.000 |      | 2           |
| 170-20                                                                                                    | Bangunan                 | Rp   | 80.000.000   |         |             |                   |            |     |            | Rp     | 80.000.000  |      | 01          |
| 170-21                                                                                                    | Akm. Peny Bangunan       |      |              | Rp      | 35.250.000  |                   |            | l.  |            |        |             | Rp   | 35.250.000  |
| 170-30                                                                                                    | Peralatan                | Rp   | 8.650.000    |         |             |                   |            |     |            | Rp     | 8.650.000   |      |             |
| 170-31                                                                                                    | Akm Peny Peralatan       | 1    |              | Rp      | 2.720.000   |                   |            | Ĵ.  | 1          |        |             | Rp   | 2.720.000   |
| 170-50                                                                                                    | Kendaraan                | Rp   | 23.000.000   | 202     |             |                   |            | 1   | 1          | Rp     | 23.000.000  | - 24 |             |
| 170-51                                                                                                    | Akm Peny Kendaraan       | 1990 |              | Rp      | 13.000.000  |                   |            | 1   |            | 196    |             | Rp   | 13.000.000  |
| 210-20                                                                                                    | Hutang Usaha             | 1    |              | 1.01.2  |             |                   |            |     |            |        |             | C.S. | 0.          |
| 310-20                                                                                                    | Modal Disctor            |      |              | Rp      | 545.700.000 | - 5-              |            | 8   |            |        |             | Rp   | 545.700.000 |
| 410-10                                                                                                    | Penjualan Pakaian        | - 67 |              | Rp      | 14.330.000  | 8                 |            | Rp  | 14.330.000 |        | 1           |      |             |
| 410-20                                                                                                    | Penjualan non Pakaian    |      |              | Rp      | 3,360.000   |                   |            | Rp  | 3.360.000  |        |             |      | 1           |
| 510-10                                                                                                    | HPP Pakaian              | Rp   | 10.980.000   |         |             | Rp                | 10.980.000 |     |            |        |             |      | 2           |
| 510-20                                                                                                    | HPP non Pakaian          | Rp   | 2.930.000    |         |             | Rp                | 2.930.000  |     |            |        |             |      |             |
| 520-31                                                                                                    | Biaya Kebersihan         | Rp   | 200.000      | ~       |             | Rp                | 200.000    | J.  | 5          |        |             |      | 5           |
| 610-30                                                                                                    | Listrik, air dan tetepon | Rp   | 200.000      |         |             | Rp                | 200.000    |     | 1          |        | 1           |      | 2           |
| 610-40                                                                                                    | Perlengkapan             | Rp   | 250.000      |         |             | Rp                | 250.000    | Û   |            |        |             |      |             |
| 610-61                                                                                                    | Biaya Pemeliharaan       | Rp   | 500.000      |         |             | Rp                | 500.000    | ×   |            |        |             |      |             |
| <u>(</u>                                                                                                    | Jumlah                   | Rp   | 614.360.000  | Rp      | 614.360.000 | Rp                | 15.060.000 | Rp  | 17.690.000 | Rp     | 599.300.000 | Rp   | 596.670.000 |
| 10                                                                                                    | Laba Rugi                | 1982 |              | Single- |             | Rp                | 2.630.000  | 893 | 6          | Rp     | (2.630.000) | 100  | 00          |
| 94<br>                                                                                                    |                          | 15   |              | S       |             | Rn                | 17 600 000 | Rn  | 17 600 000 | Rn     | 506 670 000 | Rn   | 506 670 000 |

Sebagai bahan evaluasi kinerja Depok Street Market dapat terlihat peningkatan pendapatan melalui laporan laba rugi. Berikut Laporan Laba Rugi Periode Februari 2021 dapat dilihat pada tabel dibawah ini:

Tabel III.4 Laporan Laba Rugi Periode Februari 2021

| Pendapatan:                               |    |         |    |            |    |           |
|-------------------------------------------|----|---------|----|------------|----|-----------|
| Penjualan                                 |    |         | Rp | 17.690.000 |    |           |
| HPP                                       |    |         | Rp | 13.910.000 |    |           |
| Penjualan kotor                           |    |         |    |            | Rp | 3.780.000 |
| Beban Operasional Perusahaan              |    |         |    |            |    |           |
| Biaya Kebersihan                          | Rp | 200.000 |    |            |    |           |
| Biaya Listrik                             | Rp | 200.000 |    |            |    |           |
| Biaya Perlengkapan                        | Rp | 250.000 |    |            |    |           |
| Biaya Servis Kendaraan                    | Rp | 500.000 |    |            |    |           |
| Jumlah Beban Operasional                  |    |         | Rp | 1.150.000  |    |           |
| Beban Administrasi dan <mark>U</mark> mum |    |         |    |            |    |           |
| Beban peny. Peralatan                     | Rp | 85.833  |    |            |    |           |
| Beban peny. Kendaraan                     | Rp | 216.667 |    |            |    |           |
| Jumlah Beban Administrasi dan Umum        |    |         | Rp | 302.500    |    |           |
| Total Beban                               |    |         |    |            | Rp | 1.452.500 |
| Laba Bersih                               |    |         |    |            | Rp | 2.327.500 |

Untuk melihat informasi bertambah maupun berkurangnya modal maka dibuat Laporan Perubahan Modal Periode Februari 2021 dapat dilihat pada tabel dibawah ini:

Tabel III. 5 Laporan Perubahan Modal Periode Februari 2021

| Modal Awal  | Rp | 545.700.000 |    |             |
|-------------|----|-------------|----|-------------|
| Laba Bersih | Rp | 2.327.500   |    |             |
| Total       |    |             | Rp | 548.027.500 |

Laporan Neraca dibuat secara berkala untuk mengetahu posisi dan informasi keuangan Depok Street Market serta bagaimana perkembangan keuangan suatu perusahaan. Berikut Laporan Neraca Periode Februari 2021 dapat dilihat pada tabel dibawah ini:

#### Tabel III. 6 Laporan Neraca Periode Februari 2021

| 5                           | Nera   | ca.         |    |             |
|-----------------------------|--------|-------------|----|-------------|
| Depok                       | Stree  | t Market    |    |             |
| Period                      | e Febr | uari 2021   |    |             |
| Harta                       |        |             |    |             |
| Kas                         |        |             | Rp | 26.030.000  |
| Bank BCA                    |        |             | Rp | 9.010.000   |
| Persediaan                  |        |             | Rp | 52.610.000  |
| Tanah                       |        |             | Rp | 400.000.000 |
| Bangunan                    | Rp     | \$0.000.000 |    |             |
| Akm. Peny Bangunan          | Rp     | 35.250.000  |    |             |
|                             |        |             | Rp | 44.750.000  |
| Peralatan                   | Rp     | 8.650.000   |    |             |
| Akm. Peny Peralatan         | Rp     | 2.720.000   |    |             |
|                             |        |             | Rp | 5.930.000   |
| Kendaraan                   | Rp     | 23.000.000  |    |             |
| Akm. Peny Kendaraan         | Rp     | 13.000.000  |    |             |
|                             |        |             | Rp | 10.000.000  |
| Total Harta                 |        |             | Rp | 548.330.000 |
| Kewajiban                   |        |             |    |             |
| Hutang Usaha                | Rp     | (5.000.000) |    |             |
| Total Kewajiban             |        |             | Rp | (5.000.000) |
| Ekuitas                     |        |             |    |             |
| Modal                       |        |             | Rp | 545.700.000 |
| Laba Bersih                 |        |             | Rp | 2.327.500   |
| Total Ekuitas               |        |             | Rp | 548.027.500 |
| Total Kewajiban dan Ekuitas |        |             | Rp | 548.027.500 |

# b. Pencatatan Akuntansi Dengan Tool Aplikasi

Salah satu solusi dari permasalahan yang dihadapi oleh Depok Street Market adalah dengan menggunakan aplikasi akuntansi agar terciptanya kelancaran dalam mengolah dan membuat laporan keuangan. Maka dari itu penulis mencoba memberikan referensi dengan menggunakan aplikasi Zahir *Accounting* versi 5.1, karena aplikasi ini mudah digunakan dan menu didalamnya cukup lengkap. Pada gambar dibawah ini cara untuk melengkapi data informasi perusahaan sebagai berikut:

| Informasi Perusahaan                                        |                     | <b>×</b>                        |  |  |  |  |  |
|-------------------------------------------------------------|---------------------|---------------------------------|--|--|--|--|--|
|                                                             | Informasi P         | erusahaan                       |  |  |  |  |  |
|                                                             | Nama Perusahaan :   | Depok Street Market             |  |  |  |  |  |
|                                                             | Alamat Perusahaan : | Jln. Kelurahan Cilangkap rt 003 |  |  |  |  |  |
|                                                             |                     | rw 012 No. 8a                   |  |  |  |  |  |
|                                                             |                     |                                 |  |  |  |  |  |
|                                                             | Kota :              | Depok 👻                         |  |  |  |  |  |
|                                                             | Negara :            | Indonesia 👻                     |  |  |  |  |  |
| •                                                           | Kode Pos :          | 16458                           |  |  |  |  |  |
|                                                             |                     |                                 |  |  |  |  |  |
| Petunjuk          Kembali         Lanjutkan >         Batal |                     |                                 |  |  |  |  |  |

Gambar 2. Tampilan Informasi Perusahaan

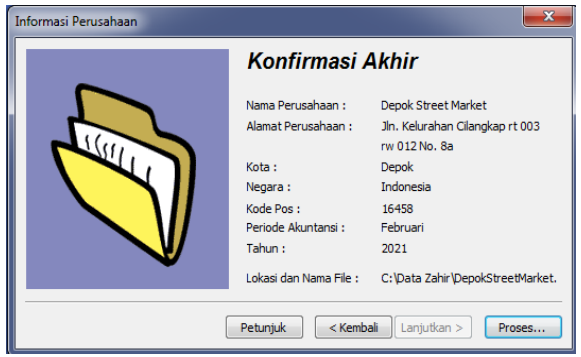

Gambar 3. Tampilan Konfirmasi Akhir Perusahaan

Untuk menampilkan daftar akun, klik modul datadata kemudian pilih daftar rekening .

| Daftar Akun |                                                     |                            |          | <b>N</b> (m. 0 (r |
|-------------|-----------------------------------------------------|----------------------------|----------|-------------------|
| Kode        | Nana Alun                                           | Sub Klasfikasi             | Kestes   | Ot.               |
|             | 130-30 Kas Keci                                     | Kas                        | Harta    | ×                 |
|             | 130-20 Kas                                          | Kas                        | Harta    | 1                 |
|             | 120-10 Bark                                         | Bank                       | Harta    | 1                 |
|             | 130-10 Plutang Gro                                  | Plutang Degang             | Harta    |                   |
|             | 130-20 Plutang Usaha                                | Plutang Degang             | Harta    |                   |
|             | 130-40 Cadangan Kerupian Plutang                    | Plutang Degang             | Harta    |                   |
|             | 130-50 Plutang Non Usaha                            | Plutang Degang             | Harta    |                   |
|             | 140-10 Persediaan 1                                 | Persediaan                 | Harta    |                   |
|             | 140-20 Persedaan 2                                  | Persedaan                  | Harta    |                   |
|             | 140-30 Persedaan 3                                  | Persediaan                 | Harta    |                   |
|             | 140-40 Persediaan 4                                 | Persediaan                 | Harta    |                   |
|             | 150-10 Pajak Obayar di Muka                         | Baya Dibayar Omuka         | Harta    |                   |
|             | 150-20 Asuransi Obayar di Muka                      | Biaya Dibeyar Dinuka       | Harta    |                   |
|             | 160-10 Investasi Sahan                              | Investasi Jangka Panjang   | Harta    |                   |
|             | 160-20 Investasi Obligasi                           | Investasi Jangka Panjang   | Harta    |                   |
|             | 170-10 Tanah                                        | Harta Tetap Serwujud       | Harta    |                   |
|             | 170-20 Bangunan                                     | Harta Tetap Berwujud       | Harta    |                   |
|             | 170-21 Akunulasi Penyusutan Bangunan                | Harta Tetap Berwujud       | Harta    |                   |
|             | 170-30 Mesin dan Peralatan                          | Harta Tetap Berwujud       | Harta    |                   |
|             | 170-31 Alumulasi Penyusutan Mesin dan Peralatan     | Harta Tetap Berwujud       | Harta    |                   |
|             | 170-40 Mebel dan Alat Tulis Kantor                  | Harta Tetap Berwujud       | Harta    |                   |
|             | 170-41 Akunulasi Penyusutan Mebel dan ATK           | Harta Tetap Berwugud       | Harta    |                   |
|             | 170-50 Kendaraan                                    | Harta Tetap Berwujud       | Harta    |                   |
|             | 170-51 Akumulasi Penyusutan Kendaraan               | Harta Tetap Berwujud       | Harta    |                   |
|             | 170-70 Harta Leinnya                                | Harta Tetap Berwujud       | Harta    |                   |
|             | 170-71 Alumulasi Penyusutan Harta Lainnya           | Harta Tetap Berwusud       | Harta    |                   |
|             | 190-10 Hak Merek                                    | Harta Tetap Tidak Berwujud | Harta    |                   |
|             | 180-20 Hak Opta                                     | Harta Tetap Tidak Berwujud | Harta    |                   |
|             | 190-30 Good Will                                    | Harta Tetap Tidak Berwujud | Harta    |                   |
|             | 190-20 Baya Pra Operasi dan Operasi                 | Harta Laimya               | Harta    |                   |
|             | 190-21 Akumulasi Amortisasi Pra Operasi dan Operasi | Harta Lainnya              | Harta    |                   |
|             | 210-10 Wesel Bayar                                  | Hutang Lancar              | Kewajban |                   |
|             | 210-15 Hutang Gro                                   | Hutang Lancar              | Kewajban |                   |
| 1.200       |                                                     |                            |          |                   |

Gambar 4. Tampilan Daftar Akun

Tekan tombol baru untuk membuat perkiraan baru, edit untuk mengubah data akun dan hapus untuk menghapus akun-akun yang tidak digunakan.

| Tambah Akun Baru |                            |  |  |  |  |
|------------------|----------------------------|--|--|--|--|
| Tambah Akun I    | Baru                       |  |  |  |  |
| Klasifikasi :    | Bank                       |  |  |  |  |
| Kode :           | 120-10                     |  |  |  |  |
| Nama :           | Bank BCA                   |  |  |  |  |
|                  | 🔽 Kas / Bank 📃 Tidak Aktif |  |  |  |  |
|                  |                            |  |  |  |  |
|                  |                            |  |  |  |  |
|                  | Baru Data Bank Batal Rekam |  |  |  |  |

Gambar 5. Tampilan Menu Tambah Akun

Pentingnya dalam penginputan data nama dan alamat agar pemrosesan data lebih efektif. Berikut langkah untuk membuat daftar akun Klik Modul Data-data, klik DataNama Alamat, lalu akan muncul jendela pengisian data nama dan alamat.

| 🔒 Data Nama d   | an Alamat       |   |                |    |          | - ×   |
|-----------------|-----------------|---|----------------|----|----------|-------|
| Data Nama dan A | lamat           |   |                |    |          |       |
| ID:             | C-01            |   |                |    |          |       |
| Nama :          | Bpk. Ade        |   |                |    |          |       |
| Tipe :          | Customer        | - |                |    | Personal | -     |
| Klasifikasi :   | General         | F |                |    |          |       |
| Jabatan         |                 |   | NPWP:          |    |          |       |
|                 |                 |   | Batas Kredit : | Rp |          |       |
| Telpon 1:       |                 |   |                |    |          |       |
| Telpon 2 :      |                 |   |                |    |          |       |
| Fax :           |                 |   |                |    |          |       |
| Hp:             |                 |   |                |    |          |       |
| Email :         |                 |   |                |    |          |       |
| Website :       |                 |   |                |    |          |       |
| Umum Alar       | mat dan Catatan |   |                |    |          |       |
|                 | Baru            |   |                |    | Batal    | Rekam |

Gambar 6. Tampilan Jendela Data Nama dan Alamat

#### Berikut data customer Depok Street Market: Tabel III.7

Data Customer

| ID   | Nama               | Tipe     |
|------|--------------------|----------|
| C-01 | Bpk. Ade           | Customer |
| C-02 | Ibu Fatimah        | Customer |
| C-03 | Mitra Harapan      | Customer |
| C-04 | Sabrina Collection | Customer |
| C-05 | Pelanggan Umum     | Customer |

# Berikut data supplier Depok Street Market: Tabel III.8

Data Supplier

| ID   | Nama     | Tipe   |
|------|----------|--------|
| V-01 | Skymo    | Vendor |
| V-02 | Scremous | Vendor |
| V-03 | Holigan  | Vendor |
| V-04 | Ventela  | Vendor |

# Berikut data *employe* Depok Street Market: Tabel III.9

Data Employe

| ID   | Nama   | Tipe    |
|------|--------|---------|
| E-01 | Fuat   | Employe |
| E-02 | Roni   | Employe |
| E-03 | Nuha   | Employe |
| E-04 | Galang | Employe |
| E-05 | Yuren  | Employe |

#### Berikut data harta tetap Depok Street Market: Tabel III.10 Data Harta Tetap

| Nama Aktiva             | Kelompok            | Umur<br>Ekonomis | I  | Harga Beli |    | Residu    |
|-------------------------|---------------------|------------------|----|------------|----|-----------|
| Motor 1                 | Kendaraan           | 10               | Rp | 15.000.000 | Rp | 3.000.000 |
| Motor 2                 | Kendaraan           | 10               | Rp | 18.000.000 | Rp | 4.000.000 |
| Meja dan<br>Kursi       | Peralatan<br>Kantor | 5                | Rp | 1.000.000  | Rp | 400.000   |
| Hanger                  | Peralatan<br>Kantor | 5                | Rp | 250.000    | Rp | 100.000   |
| Rak Gantung             | Peralatan<br>Kantor | 5                | Rp | 1.200.000  | Rp | 500.000   |
| Cpu Asus                | Peralatan<br>Kantor | 5                | Rp | 3.000.000  | Rp | 1.200.000 |
| Lcd Monitor<br>Asus 16" | Peralatan<br>Kantor | 5                | Rp | 1.500.000  | Rp | 600.000   |
| Printer Epson           | Peralatan<br>Kantor | 5                | Rp | 1.700.000  | Rp | 700.000   |

Untuk meng*input* saldo awal akun maka klik *setting*, pilih saldo awal, pilih saldo awal akun, lalu akan muncul data sebagai berikut:

| Dalam mata | Isilah saldo awal ai<br>uang sebenarnya, setiap nilai harus p | kun per tanggal 31 Januari 2021<br>iositif, kecuali memang benar-bena | r bernilai negatif |
|------------|---------------------------------------------------------------|-----------------------------------------------------------------------|--------------------|
| ode        | Nama Akun                                                     | Mata Uang                                                             | Saldo Awal (Rp)    |
| 210-40     | Uang Muka Penjualan                                           |                                                                       | 0,                 |
| 210-55     | Hutang Deviden                                                |                                                                       | ,0                 |
| 210-60     | Hutang Bunga                                                  |                                                                       | ,0                 |
| 210-65     | Biaya yang Masih Harus Dibayar                                |                                                                       | ,0                 |
| 210-75     | Kartu Kredit                                                  |                                                                       | ,0                 |
| 210-80     | Hutang Pajak Penjualan                                        |                                                                       | ,0                 |
| 210-82     | Hutang Komisi Penjualan                                       |                                                                       | ,0                 |
| 210-85     | Hutang Gaji                                                   |                                                                       | 10.000.000,0       |
| 210-90     | Hutang Jangka Pendek                                          |                                                                       | ,0                 |
| 220-10     | Sewa Diterima di Muka                                         |                                                                       | ,0                 |
| 230-10     | Pinjaman Hipotik                                              |                                                                       | ,0                 |
| 230-20     | Hutang Bank                                                   |                                                                       | ,0                 |
| 310-10     | Saham Preferen                                                |                                                                       | 0,                 |
| 310-20     | Modal Disetor                                                 |                                                                       | 543.200.000,0      |
| 310-30     | Saham Biasa                                                   |                                                                       | ,0                 |
| 320-10     | Laba ditahan                                                  |                                                                       | ,0                 |
| 320-20     | Laba Tahun Berjalan                                           |                                                                       | ,0                 |
| 320-99     | Historical Balancing                                          |                                                                       | 0,                 |
|            | Nilai sebesar Ro. 0 akan diak                                 | akasikan nada Akun sementara                                          |                    |

Gambar 7. Tampilan Saldo Awal Akun

Untuk membuat saldo awal hutang usaha, klik *setting*, pilih saldo awal hutang usaha, isi data yang diperlukan, lalu klik rekam.

| Entri Saldo Awal Hutang Usal | na              | ×                |
|------------------------------|-----------------|------------------|
| Entri Saldo Awal Hutang Us   | saha            | <u>P</u> etunjuk |
| Nama Pemasok :               | Ventela         | 8                |
| Tanggal :                    | 05 Januari 2021 | 15               |
| No. Invoice :                | Inv-05          |                  |
| No. Purchase Order (PO) :    |                 |                  |
| Nilai Hutang :               | 5000000         |                  |
| Term Pembayaran >            | Batal           | Rekam            |

Gambar 8. Tampilan Saldo Awal Hutang Usaha

Untuk membuat saldo awal piutang usaha, klik *setting*, pilih saldo awal piutang usaha, isi data yang diperlukan, lalu klik rekam.

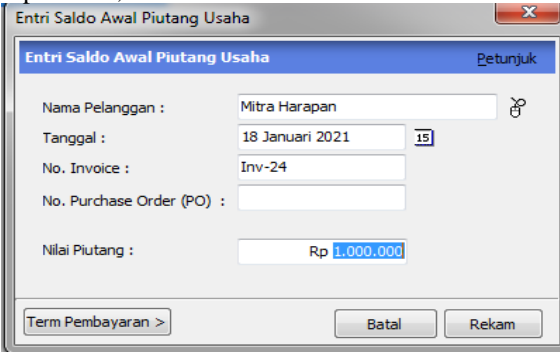

Gambar 9. Tampilan Saldo Awal Piutang Usaha

### Input Data Transaksi

- 1. Menu penjualan
  - Berikut adalah daftar transaksi penjualan tunai pada Depok Street Market:
  - 1/2 Dijual secara tunai kepada Mitra Harapan Screamous lavoc indigo wash 6 pcs harga Rp. 165.000/pcs dengan total harga Rp. 990.000.
  - 2/2 Dijual secara tunai kepada Pelanggan umum Skymo t-shirt bad habits 2 pcs harga

Rp. 120.000/pcs dengan total harga Rp. 240.000.

- 3/2 Dijual secara tunai kepada Bpk. Ade Ventela basic low 2 pcs harga Rp. 150.000/pcs dengan total harga Rp. 300.000.
- 4/2 Dijual secara tunai melalui bank berbagai model pakaian kepada Pelanggan umum Screamous t-shirt legend tiny 2 pcs harga Rp. 70.000/pcs, Skymo hoodie sport harga Rp.260.000, Holigan cargo parker harga Rp.170.000 dengan total harga Rp.570.000.
- 5/2 Dijual secara tunai berbagai model pakaian kepada Sabrina Collection Screamous tshirt legend tiny 12 pcs harga Rp.70.000/pcs dengan total harga Rp. 840.000.
- 6/2 Dijual secara tunai melalui bank berbagai model pakaian kepada Sabrina Collection Screamous t-shirt hometown, 5 pcs harga Rp.70.000/pcs,Holiganboardshort academic harga Rp.70.000, Holigan t-shirt tsbs navy harga Rp. 70.000 dengan total harga Rp. 500.000.
- 8/2 Dijual secara tunai kepada Pelanggan umum Holigan long chino harga Rp. 190.000 dan Ventelaxbadjatex harga Rp300.000 dengan total harga Rp.490.000.
- 9/2 Dijual secara tunai berbagai macam pakaian kepada Pelanggan umum Skymo tshirt bad habits harga Rp. 120.000 dan Screamous sweater neue crown harga Rp. 160.000 dengan total harga Rp.280.000.
- 10/2 Dijual secara tunai melalui bank berbagai model non pakaian kepada Pelanggan umum Ventela public low harga Rp. 250.000 dan Ventela basic low harga Rp. 150.000 dengan total harga Rp. 400.000.
- 11/2 Dijual secara tunai kepada Pelanggan umum Holigan t-shirt ripped matchday dengan harga Rp. 70.000.

Untuk mengisi transaksi penjualan, langkah adalah: Klik menu penjualan, pilih pengiriman barang (*invoicing*), isi data sesuai dengan transaksi, ceklis *invoice* dan tunai untuk penjualan tunai, lalu klik rekam

| engiriman Bara  | ing (Invoicing) – |             |                  |          |        |          |      |             |    |          |
|-----------------|-------------------|-------------|------------------|----------|--------|----------|------|-------------|----|----------|
| ana Pelanggan : | No. Faktur :      | Namor SO. : | Tanggal Faktur : |          |        |          |      |             |    | V Invoio |
| au Fatinah      | 8 9301            |             | 8 01/02/2021     | 65       |        |          |      |             |    | Jasa     |
|                 | Katarangan        | 1           |                  |          |        |          |      |             |    | 🗸 Tunai  |
| lead Quarter    | Penjualan,        | bu Fatimah  |                  |          |        |          |      |             |    |          |
| Rata Uang : IDR |                   |             |                  |          |        |          |      |             |    |          |
| b. Barang       | Deskripsi Barang  |             | Di Kirim         | Di Order | Satuan | Harga    | Dec  | Total       | Pk | 3ob      |
| 806             | Holgan crewnedka  | nalogue     | 24,0             |          | 0 Pcs  | 150.000, | 0,0% | 3600000,0 . |    |          |
|                 |                   |             |                  |          |        |          |      |             |    |          |
|                 |                   |             |                  |          |        |          |      |             |    |          |

Gambar 10. Tampilan Penjualan Tunai

| )aftar Transaksi I | Penjualan |              |                    |           | 👖 Broject 🥔 Grafk 🔍 Dari | 🗘 lipdate 🛛 🙋 |
|--------------------|-----------|--------------|--------------------|-----------|--------------------------|---------------|
| Referensi          | SO No.    | Tanggal      | Pelanggan          | Mata Uang |                          | Na            |
| P301               |           | 01/02/2021   | Ibu Fatmah         | ER        |                          | Rp 3600001,0  |
| P302               |           | 01/02/2021   | Mitra Harapan      | ER.       |                          | Rp 990000,0 v |
| P303               |           | 02/02/2021   | Pelanggan Umum     | IDR       |                          | Rp 240000,0 - |
| P304               |           | 02/02/2021   | Pelanggan Umum     | DR .      |                          | Rp 900000,0   |
| P306               |           | 03/02/2021   | Pelanggan Umum     | IDR       |                          | Rp 510000,0 - |
| P305               |           | 03/02/2021   | Bpk. Ade           | IDR       |                          | Rp 300000,0 - |
| P308               |           | 04/02/2021   | Pelanggan Umum     | IDR       |                          | Rp 180000,0 - |
| P307               |           | 04/02/2021   | Pelanggan Umum     | DR        |                          | Rp 570000,0   |
| P309               |           | 05/02/2021   | Sabrina Collection | DR        |                          | Rp 840000,0 - |
| P300               |           | 05/02/2021   | Pelanggan Umum     | DR        |                          | Rp 230000,0   |
| P337               |           | 06/02/2021   | Sabrina Collection | DR        |                          | Rp 500000,0   |
| P311               |           | 06/02/2021   | Bpk. Ade           | DR        |                          | Rp 745000,0   |
| P312               |           | 08/02/2021   | Pelanggan Umum     | DR        |                          | Rp 490000,0   |
| P314               |           | 09/02/2021   | Pelanggan Umum     | DR        |                          | Rp 165000,0   |
| P313               |           | 09/02/2021   | Pelanggan Umum     | DR        |                          | Rp 280000,0 - |
| P316               |           | 10/02/2021   | Pelanggan Unum     | DR        |                          | Rp 195000,0   |
| P315               |           | 10/02/2021   | Pelanggan Umum     | ER        |                          | Rp 400000,0 - |
| P317               |           | 11/02/2021   | Pelanggan Umum     | ER        |                          | Rp 70000,0 -  |
| P318               |           | 15/02/2021   | Ibu Fatmah         | ER        |                          | Rp 250000,0 - |
| P319               |           | 15/02/2021   | Pelanggan Umum     | ER        |                          | Rp 450000,0 - |
| P330               |           | 15/02/2021   | Pelanggan Umum     | ER        |                          | Rp 300000,0 - |
| P321               |           | 15/02/2021   | Bpk. Ade           | ER        |                          | Rp 400000,0 - |
| P322               |           | 17/02/2021   | Pelanggan Umum     | ER        |                          | Rp 170000,0 - |
| P323               |           | 17/02/2021   | Pelanggan Umum     | ER        |                          | Rp 230000,0 - |
| P124               |           | 18/02/2021   | Pelanggan Umum     | ER        |                          | Rp 115000,0 - |
| P325               |           | 19/02/2021   | Sabrina Collection | ER        |                          | Rp 840000,0 - |
| P135               |           | 20/02/2021   | Pelanggan Unum     | ER        |                          | Rp 180000,0   |
| P127               |           | 22/02/2021   | Pelanggan Umum     | ER        |                          | Rp 425000,0 - |
| P128               |           | 22/02/2021   | Bpk. Ade           | IDR       |                          | Rp 150000,0 - |
| P129               |           | 23/02/2021   | Ibu Fatmah         | ER.       |                          | Rp 380000,0 - |
| P331               |           | 24/02/2021   | Pelanggan Umum     | ER        |                          | Rp 170000,0   |
| P330               |           | 24/02/2021   | Mitra Harapan      | DR        |                          | Rp 320000,0   |
| P332               |           | 25/02/2021   | Bpk. Ade           | DR        |                          | Rp 360000,0   |
| P333               |           | 26/02/2021   | Pelanggan Umum     | DR        |                          | Rp 120000,0   |
| P334               |           | 27/02/2021   | Pelanopan Umum     | DR.       |                          | Rp 615000.0   |
| P335               |           | 28/02/2021   | Sabrina Colection  | DR.       |                          | Rp 510000.0   |
| 0726               |           | renef entige | Man Damage         | 100       |                          | D- 700000 0   |

Gambar 11. Tampilan Daftar Penjualan

Untuk mengisi piutang usaha, langkah awalnya adalah: Klik modul penjualan, pilih penerimaan piutang usaha, isi data sesuai transaksi, lalu klik rekam.

| Pembayar       | an Piutang                        |                                                                     |       |         |                   |
|----------------|-----------------------------------|---------------------------------------------------------------------|-------|---------|-------------------|
| Alun Kas : 🛛   | Ces                               | •                                                                   |       |         | 🖂 Giro Mundur     |
| Deri :         | Mitra Harapan<br>Satu Juta Rupiah | Ref. No. : PHD:<br>Tenggel : 18/02/2021 3<br>Sebesar : Rp 1000000,0 |       |         |                   |
| Neno :         | Penerimaan dari Hitra Harapan     |                                                                     |       |         |                   |
| Alokasi Dene : |                                   |                                                                     |       |         |                   |
| No Invoice     | Tanggal                           |                                                                     | Saldo | Decount | Junish Obeyer     |
|                |                                   |                                                                     |       |         |                   |
|                | Den                               | da Keterlanbatan :                                                  |       |         |                   |
| Hapus Baris    |                                   |                                                                     |       |         | Cetak Batal Rekam |

Gambar 12. Tampilan Pembayaran Piutang Usaha

| Transaksi Pembayar | an Piutang Usaha |              |                               | 🔍 Çəri 🔰 Yotate 🖥 Fi |
|--------------------|------------------|--------------|-------------------------------|----------------------|
| Targga             | Referensi        | Pelanggan    | Keterangan                    | Nia                  |
| ) 18/02/2021       | PM01             | Mita Harapan | Penerinaan dari Mitra Harapan | Rp 1000000,0         |

Gambar 13. Daftar Pembayaran Piutang Usaha

2. Pembelian

Berikut adalah daftar transaksi pembelian pada Depok Street Market:

5/2 Dibayar hutang usaha melalui bank kepada Ventela atas *invoice* no. Inv-05 sebesar Rp. 5.000.000.

Untuk mengisi hutang usaha, langkah : Klik modul pembelian, pilih pembayaran hutang usaha, isi data sesuai transaksi lalu klik rekam.

|              | Bank BCA                  |                      | <u> </u> |          | Giro Mundur  |
|--------------|---------------------------|----------------------|----------|----------|--------------|
| Penerima :   | Ventela                   | CekNo. 1 PM02        |          |          |              |
|              | Lina Juta Rupiah          | Tanggal : 05/02/2021 | 8        |          |              |
|              |                           | Sebesar : Rp 5000000 | A        |          |              |
| Hemo :       | Penbayaran kepada Ventela |                      |          |          |              |
| liokasi Dana | 1                         |                      |          |          |              |
| lo Invoice   | Tangpal                   |                      | Saldo    | Discount | Junish Obeye |
|              | A620120021                |                      |          |          | De Encoro I  |
|              |                           |                      |          |          |              |
|              |                           |                      |          |          |              |
|              |                           |                      |          |          |              |
|              |                           |                      |          |          |              |

Gambar 14. Tampilan Pembayaran Hutang Usaha

| Transaksi Pembay | aran Hutang Usaha |                 |                           | 🔍 Çari 🖉 İpdate 関 Fj |
|------------------|-------------------|-----------------|---------------------------|----------------------|
| Targgal          | Referensi         | Pernasok        | Keterargan                | Nai                  |
| ▶ 05 02/2021     | PM02              | Ventela         | Pembayaran kepada Ventela | Rp 5000000,0         |
| G                | ambar 15          | 5. Daftar Pemba | ayaran Hutang             | Usaha                |

3. Kas & Bank

Berikut adalah daftar transaksi kas & bank pada Depok Street Market:

- 11/2 Dibeli tinta printer secara tunai melalui kas seharga Rp. 50.000.
- 15/2 Dibeli ATK secara tunai melalui kas seharga Rp.200.000
- 19/2 Dibayar secara tunai melalui kas biaya *service* kendaraan sebesar Rp. 500.000
- 26/2 Dibayar biaya kebersihan secara tunai melalui kas sebesar Rp.200.000
- 28/2 Dibayar secara tunai melalui kas tagihan listrik sebesar Rp.200.000.
- 28/2 Dibayar secara tunai melalui kas gaji karyawan sebesar Rp.7.500.000.

Untuk mengisi kas keluar, langkah awalnya sebagai berikut: Klik modul kas dan bank, pilih kas keluar, isi data sesuai dengan transaksi, lalu klik rekam.

| Alanda i an<br>Tereman i and an an an an an an an an an an an an an                                                                                                    |                                                     |                                                                                                    |      |            |
|----------------------------------------------------------------------------------------------------|-----------------------------------------------------|----------------------------------------------------------------------------------------------------|------|------------|
| Newton Special         O Call No. 1001           Land Althon Special         Targalini Litetation           Memory Special         Science: 1 to 1000           Memory Special         Science: 1 to 1000           Memory Special         Memory Special           Memory Special         Memory Special           Memory Special         Memory Special           Science         Memory Special           Science         Memory Special           Science         Memory Special           Science         Memory Special           Science         Memory Special           Science         Memory Special | Akun Kasi : Kas                                     | •                                                                                                   |      |            |
| Remain         Propulsions/Access/Applied           Adder Steve         Steve           Steve         Resea Applied           Steve         Resea Applied           Steve         Resea Applied           Steve         Resea Applied                                                                                                    | Penerina : Potocopy Regevel<br>Une Puluh Ribu Rupeh | 20         Cek No. : 10001           Tanggal : 11/02/0021         33           Sebesar : Rp 50000.0 |      |            |
| Allen Den I<br>Den Ren Run Den Nei De<br>Inne Prinsepten D Ry 2000,0                                                                                                    | Meno : Pengeluaran, Fotocapy Rajawali               |                                                                                                    |      |            |
| inter Prendydan D Ry XXXX.D                                                                                                    | Alskæi Dana :<br>Kode N                             | ana Akun                                                                                            | Dest | Nis (Dr)   |
|                                                                                                    | 10.40                                               | erientienen                                                                                         | 0    | Ro 50000.0 |
|                                                                                                    |                                                     |                                                                                                    |      |            |

Gambar 16. Tampilan Kas Keluar

| Leftar Transidisi itas Telear |           |                   |                                | 🔍 Çari 🛛 Update 🖥 Fi |
|-------------------------------|-----------|-------------------|--------------------------------|----------------------|
| Tarccal                       | Referensi | Pererina          | Keterangan                     | Ná                   |
| 11/02/2021                    | 8001      | Fotocopy Rajawali | Pergeluaran, Fotocopy Rajawali | Rp 50000,0           |
| 15/02/2021                    | 6002      | Fotocopy Rajawali | Pergeluaran, Fotocopy Rajawali | Rp 200000,0          |
| ▶ 19 02/2021                  | KX03      | Others            | Pergeluaran, Others            | Rp 500000,0          |
| 26/02/2021                    | 8007      | Others            | Pergeluaran, Others            | Rp 200000,0          |
| 28/02/2021                    | 6005      | Others            | Pergeluaran, Others            | Rp 200000,0          |
| ▶ 28/02/2021                  | 805       | Rori              | Pengeluaran, Roni              | Rp 7500000,0         |

Gambar 17. Daftar Transaksi Kas Keluar

### Laporan Keuangan

Berdasarkan transaksi yang telah di input dan diolah menggunakan aplikasi ZahirAccounting 5.1 maka diperolehlaporan utamayangLaporankeuangan Depok Street Market.

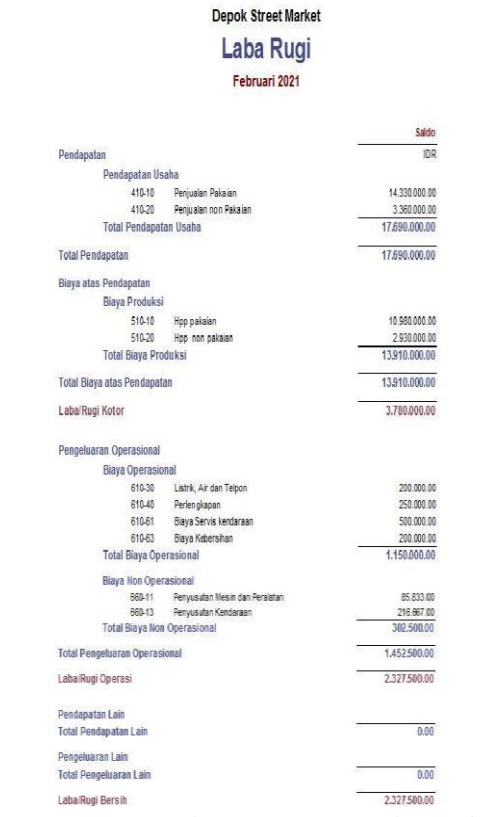

Gambar 18. Laporan Laba Rugi

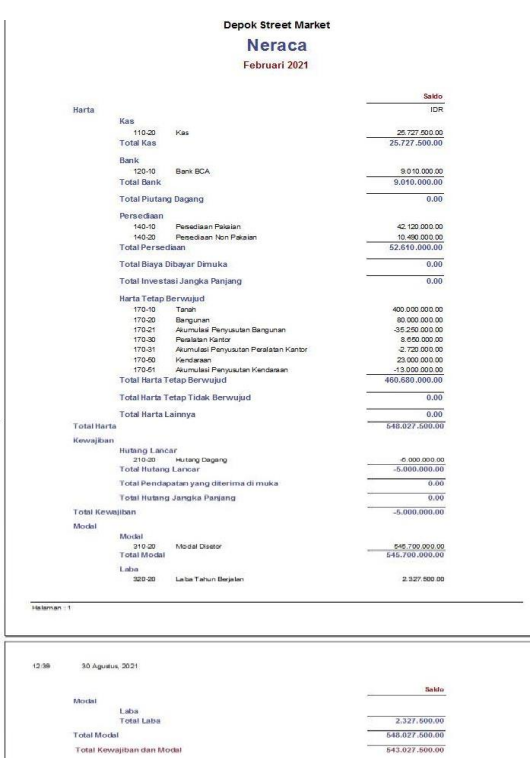

Gambar 19. Neraca

### Analisa Laporan Keuangan

(Marginingsih, 2017) Menurut Analisa laporan keuangan sangat berguna bagi perusahaan karena merupakan sebuah informasi yang sangat penting bagi perusahaan agar dapat mengetahui kondisi keuangan perusahaan apakah memuaskan atau tidak memuaskan. Dengan adanya gambaran tentang keadaan keuangan perusahaan tersebut sangat berguna bagi perusahaan dalam mengambil keputusan kedepannya untuk kelancaran aktivitas perusahaan dalam menjalankan tugas dan tanggung jawabnya untuk memperoleh laba. Tampilan grafik untuk analisa keuangan Depok Street Market sebagai berikut:

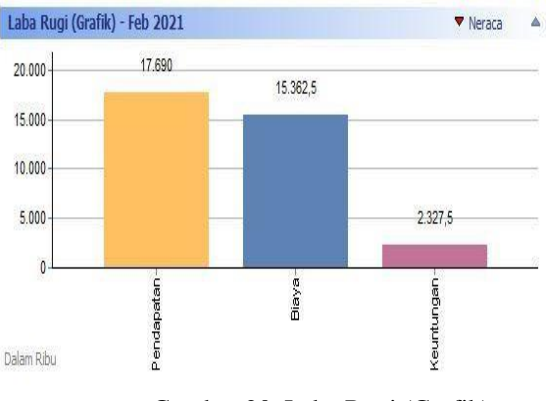

Gambar 20. Laba Rugi (Grafik)

Berdasarkan grafik laba rugi diatas, Depok Street Market pada bulan Februari 2021 memperoleh pendapatan sebesar Rp. 17.690.000, biaya yang dikeluarkan sebesar Rp. 15.362.500 dan mendapatkan laba sebesar Rp. 2.327.500.

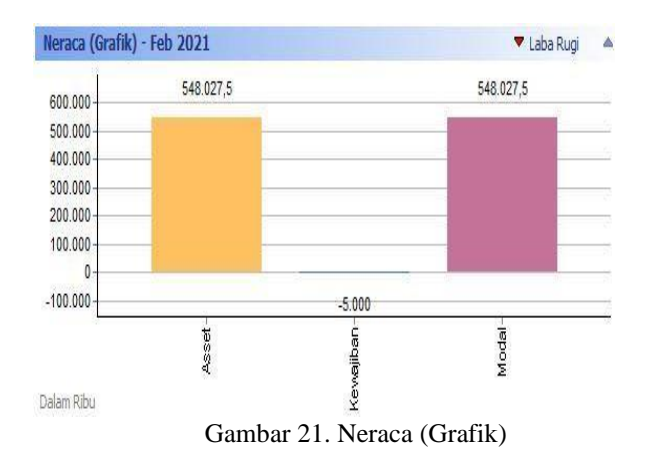

Berdasarkan grafik neraca diatas, Depok Street Market pada bulan Februari 2021 memiliki asset sebesar Rp. 548.027.500, kewajiban sebesar Rp.-5.000.000 dan modal sebesar Rp. 548.027.500.

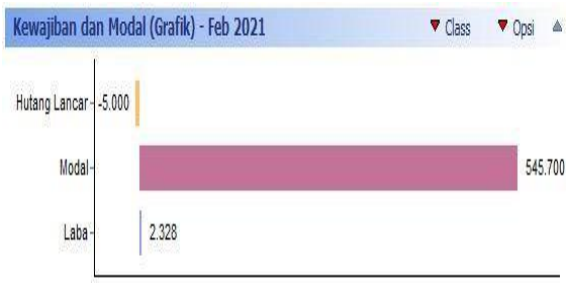

Gambar 22. Kewajiban dan Modal (Grafik)

Berdasarkan grafik kewajiban dan modal diatas, Depok Street Market pada bulan Februari 2021 memiliki hutang lancar sebesar Rp.-5.000.000, modal sebesar Rp. 545.700.000, dan laba sebesar Rp. 2.327.500.

### KESIMPULAN

Berdasarkan permasalahan dan pembahasan yang sudah di bahas, maka dapat diambil kesimpulan dengan sistem yang digunakan sebelumnya banyak kesalahan pada saat menginput data, seperti jumlah angka yang tidak terbaca, jumlah nominal yang tidak sesuai, adanya manipulasi data, kesalahan perhitungan serta hilangnya data yang dapat menyebabkan kerugian. Penggunaan Zahir Accounting versi 5.1 pada kegiatan operasional perusahaan dan penyajian laporan keuangan yang lebih baik dari sistem sebelumnya seperti angka yang lebih mudah dibaca, proses perhitungan yang lebih cepat, serta fasilitas back up data yang dimiliki aplikasi ini sehingga data tidak mudah hilang dan dimanipulasi serta dilengkapi dengan analisis laporan keuangan untuk pengambilan keputusan di masa yang akan datang.

# REFERENSI

- Istiana, D., & Ariyati, I. (2017). Sistem Informasi Akuntansi Perusahaan Dagang Menggunakan Zahir Accounting Versi 5.1 Pada Yayasan Islam An- Nur Bogor., 1(2), 199–212. Diambil dari http://ejournal binainsani.ac.id/index.php/IMBI/article/view/5 99
- Marginingsih, R. (2017). Penilaian Kinerja Perusahaan Dengan Menggunakan Analisa Rasio Keuangan Pada Perusahaan Telekomunikasi Di Indonesia. *Cakrawala* -

*Jurnal Humaniora*, *15*(1), 15. Diambil dari http://ejournal.bsi.ac.id/ejurnal/index.php/cakr awala/article/view/1840/1426

- Mulyani, A., & Rusdi, I. (2020). Vol. 1, No. 2, Oktober 2020 Penerapan Aplikasi Zahir Accounting Dalam Penyusunan Laporan Keuangan Pada Pt. Havidz Sarana Utama Depok 1). 1(2), 93–107. Diambil Dari Https://Ejournal-Ibik57.Ac.Id /Index.Php/Jabisi/Article/View/184
- R. Maulana., & Latifah. (2019). Aplikasi Komputer Akuntansi Zahir Accounting 5.1. Pontianak: Graha Ilmu.
- Sadha, P. (2018) Indonesia, P., Jambi, P., & Office,
  P.. Systems, Use Of Information Technology
  And Satisfaction Of Accounting Information
  System Users On Individual Performance At
  PT. Pos Indonesia (Persero) Jambi Post
  Office 5(3), 192–202. Diambil Dari
  Https://OnlineJournal.Unja.Ac.Id/Jaku/Article/View/10810
- Utami., & Hidayat. (2018). Pengolahan Data Keuangan Dengan Menggunakan Zahir Accounting 5.1 Pada PT. Sigma Pikir Teladan. Jurnal Perspektif, 16(1), 99–106., 1(2), 93– 107. Diambil Dari Https://Ejournal.Bsi.Ac.Id/Ejurnal/Index.Php/ Perspektif/Article/View/3163%0ayustia,
- Zamzami, F., & Duta Nusa, N. (2016). Akuntansi Pengantar 1. Yogyakarta: Gadjah Mada University Press.
- Zeinora, Z., & Septarian, D. (2020). Analisis Kelenihan Dan Kekurangan Serta Kebermanfaatan Menggunakan Software Accurate, Myob, Zahir Accounting Dan Penerapannya Di Universitas. 6(4), 341–353. Diambil Dari Https://Journal.Lppmunindra.Ac.Id/ /Index.Php/JABE/Article/View/4969